# Instructivo para la descarga de Certificaciones Digitales DANE

A continuación se presenta el paso a paso para la descarga de Certificaciones Digitales DANE.

- 1. Ingrese al sitio oficial DANE <u>www.dane.gov.co</u>
- **2.** En el banner principal, de clic en Servicio al ciudadano, otros servicios e ingrese al cuarto ítem (Trámites).

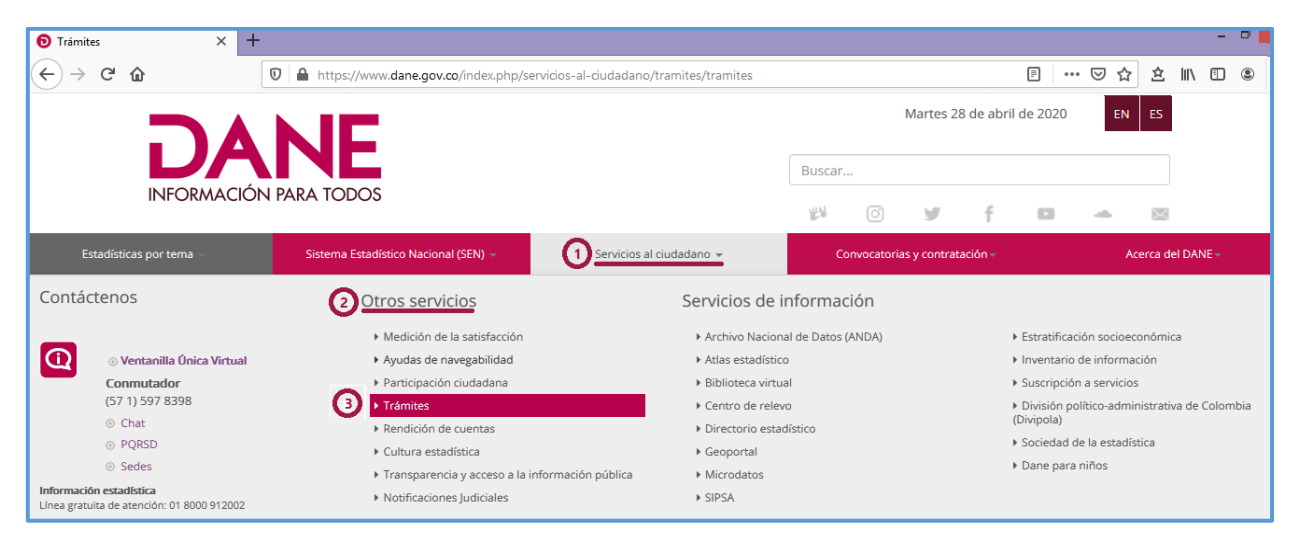

3. En Trámites y servicios, ingrese al icono verde (Certificaciones Digitales).

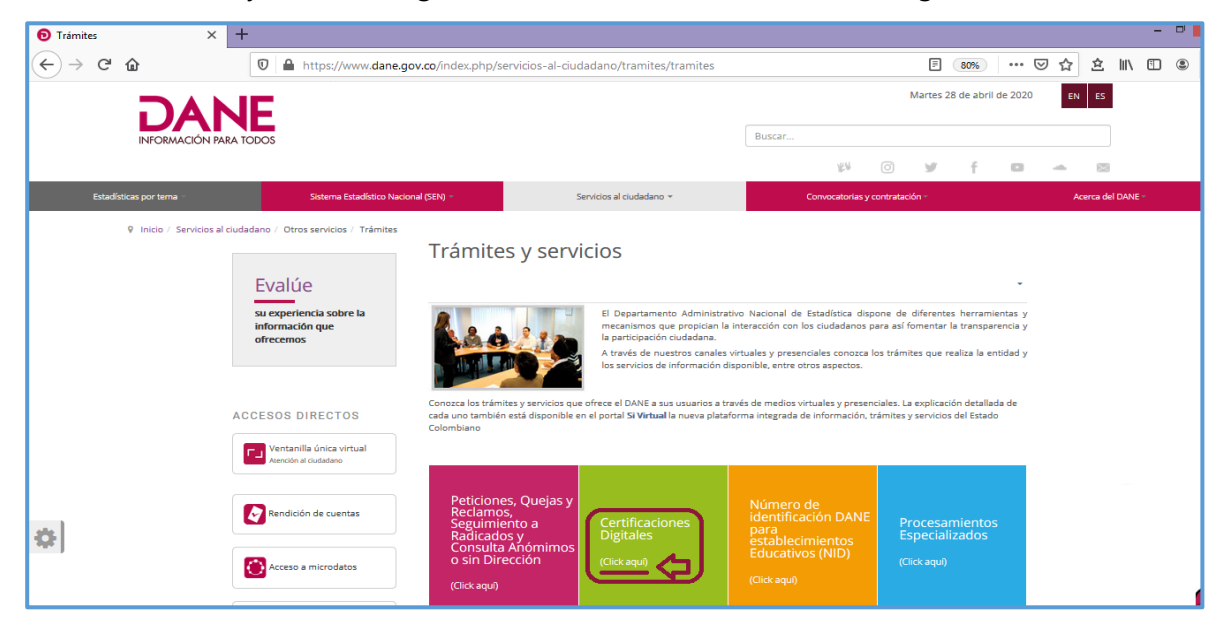

**4.** En la parte inferior de la página, seleccioné la Certificación Digital que desee descargar.

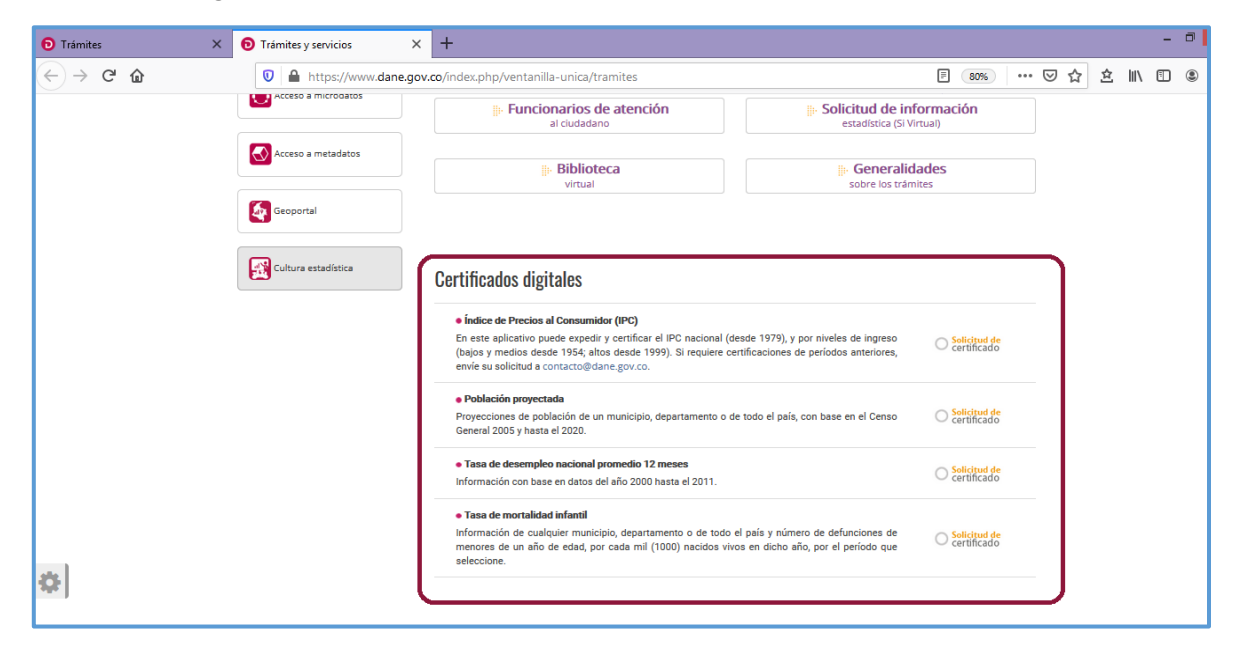

# **Certificación Índice de Precios al Consumidor (IPC)**

Una vez ingrese a la ventana solicitud de certificado ubicada al lado derecho de la descripción del certificado del Índice de Precios al Consumidor (IPC) encontrará:

| ertificados digitales                                                                                                    | •                                |
|----------------------------------------------------------------------------------------------------|----------------------------------|
| • Índice de Precios al Consumidor (IPC)<br>En este aplicativo puede expedir y certificar el IPC nacional (desde 1979), y por niveles de ingreso  | <ul> <li>Solicitud de</li> </ul> |
| (bajos y medios desde 1954; altos desde 1999). Si requiere certificaciones de períodos anteriores,<br>envíe su solicitud a contacto@dane.gov.co. | O certificado                    |

Información del Índice de Precios al Consumidor (IPC) con dos años Base diferente (2008 – 2018) cabe destacar que la más reciente actualización metodológica del IPC corresponde al año Base 2018. La información del IPC que se certifica con año Base 2008 corresponde a datos históricos para consulta de los interesados.

| 1. | Indice de Precios al Consumidor (IPC) Base 2018                                                                                                    |
|----|----------------------------------------------------------------------------------------------------|
|    | EL DANE, calcula y certifica Índices de Precios al Consumidor Total Nacional, Grupo de Ingresos Total, a partir                                                                                                    |
|    | de Enero de 1979 y por niveles de ingreso (Bajos, Medios a partir de Julio 31 de 1954; e ingresos altos a partir de                                                                                                    |
|    | Enero de 1999).                                                                                                    |
|    |                                                                                                    |
| 2. | 🕬 Indice de Precios al Consumidor (IPC) Base 2008                                                                                                    |
|    | EL DANE, calcula y certifica Índices de Precios al Consumidor Total Nacional, Grupo de Ingresos Total, a partir                                                                                                    |
|    | de Enero de 1979 y por niveles de ingreso (Bajos, Medios a partir de Julio 31 de 1954; e ingresos altos a partir de                                                                                                    |
|    | Enero de 1999).                                                                                                    |
| 2. | Indice de Precios al Consumidor (IPC) Base 2008 EL DANE, calcula y certifica Índices de Precios al Consumidor Total Nacional, Grupo de Ingresos Total, a partir de Enero de 1979 por niveles de ingreso (Bajos, Medios a partir de Julio 31 de 1954; e ingresos altos a partir de Enero de 1999). |

Al ingresar a la opción Índice de Precios al Consumidor (IPC) Base 2018, encontrará algunas aclaraciones acerca del suministro de información del IPC; para continuar de clic en el botón cerrar.

| Trámites ×                      | Trámites y servicios X apps.dane.gov.co/crt/certificacion X +                                                                                                    |           |
|---------------------------------|----------------------------------------------------------------------------------------------------|-----------|
| ← → C' ŵ                        | 🛛 🔒 https://apps.dane.gov.co/crt/certificacion/#/certificacionlpc                                                                                                    | 67% … 🗵 ☆ |
| Información para el Certificado |                                                                                                    |           |
| Ciudad                          |                                                                                                    | ~         |
| Clasificación                   | AVISO IMPORTANTE ×                                                                                                    | × *       |
| Nivel                           | ACLARACIONES SOBRE EL SUMINISTRO DE INFORMACIÓN DEL<br>ÍNDICE DE PRECIOS AL CONSUMIDOR                                                                                                    | ××        |
|                                 | <ul> <li>namula esponención en la preción para una camata apresentaria en la camata<br/>menuales promedio en la preción, para una camata apresentaria de la biena y servicios<br/>de consumo final en los que gazan los hogases. Sus resultados se expresan en terminos de<br/>entre entre entre entre entre entre entre entre entre entre entre entre entre entre entre entre entre entre entre<br/>entre entre entre entre entre entre entre entre entre entre entre entre entre entre entre entre entre entre entre<br/>entre entre entre<br/>entre entre entre entre entre entre entre entre entre entre entre entre entre entre entre entre entre entre entre entre entre entre entre entre entre entre entre entre entre entre entre entre entre entre entre entre entre entre entre e</li></ul> | ~         |
| Periodo                         | vanaciones porcentuaes y sinke antre otros, como instrumento para determinar la persioa<br>del poder a diguistitivo de la moneda.                                                                                                    |           |
| Desde                           | Año 2. INDICE, ser effera a periodas menualisa completas (para claneta), por lo sato, no admite cilculos na inspecificia de acertíficaciones a fachan internadias. 1. PROVECCIONES DEL INDICE DE PERICOS AL CONSUMIDOS, 4. VIANI en valitas proyectos, por estar ación, su suministrana la bitalina información digoníbia.                                                                                                    |           |
| Hasta                           | Año Año Año Año Año Año Año Año Año Año                                                                                                    |           |
|                                 | Regress     Regress     R                                    |           |
|                                 | Andrák Mocas y Oklado<br>6. B. D. DAK, Calcula y certifica Indicas da Precios al Consumidor Total Nacional, Grupo de<br>Ingresos Total y seguinó Grupo de Ingresos Total para el total nacional, a partir de Enero<br>de 1979 y por invides de ingresos Total para el total nacional, a partir de 16 andre<br>1950, el ingresos altos a partir de enero de 1990.<br>7. B Pregnama de certificaciones dispuestos de Indicas y certifica Indicas da Precios al<br>Consumidor nacional por invides de ingresos maista (empleado), el nogresos bajos (obrevel)<br>a partir de famero de 1970.<br>8. Grupulare certificaciones de periodos entreforma debe realicar su, societud por societo en las<br>despendencias del DAIN el topolos (Macella). Calcular por la debendencia de la debendencia de la debendencia<br>El lo desa, puede enviers usolicitud vía corres electrónico a contacto@dene.gov.co<br>Certor                                                                                                    |           |

A continuación encontrará los campos que debe diligenciar para obtener la certificación.

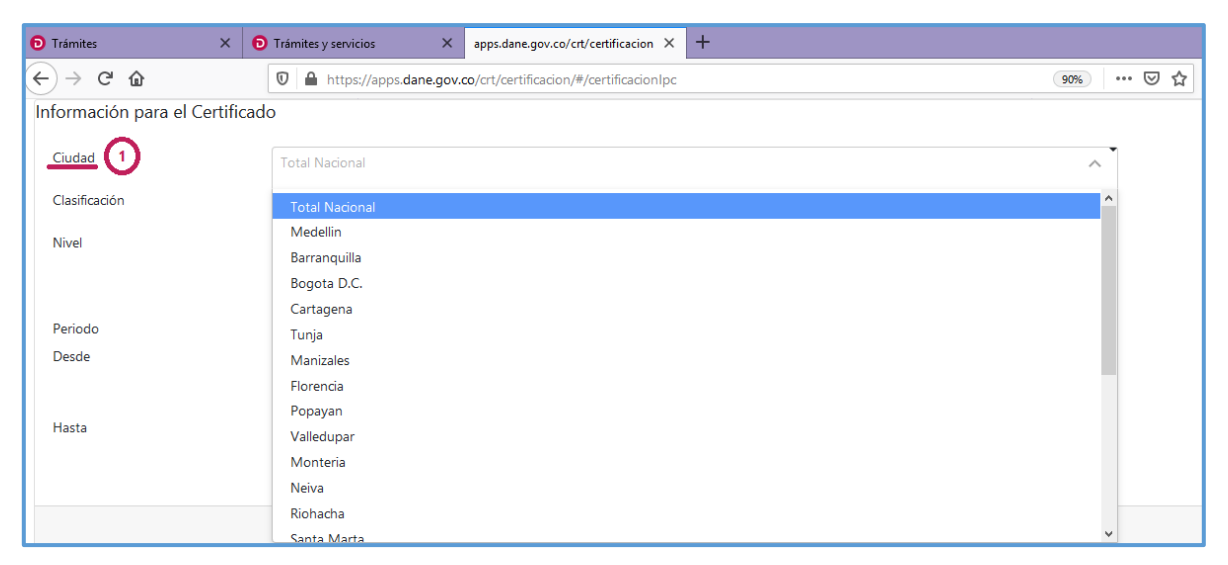

1. Seleccione la ciudad de la cual requiere la información.

2. Elija la clasificación.

| D Trámites              | ×      | Trámites y servicios     X     apps.dane.gov.co/crt/certificacion     X     + |     |     |   |   |
|-------------------------|--------|-------------------------------------------------------------------------------|-----|-----|---|---|
| ↔ २ ۵                   |        | 🛛 🗎 https://apps.dane.gov.co/crt/certificacion/#/certificacionlpc             | 90% | ••• | ⊌ | ☆ |
| Información para el Cer | tifica | do                                                                            |     |     |   |   |
| Ciudad                  |        |                                                                               | ~   | •   |   |   |
| Clasificación           |        |                                                                               | *   | -   |   |   |
|                         |        |                                                                               | ~   |     |   |   |
| Nivel                   |        | Total Nivel De Ingresos                                                       |     |     |   |   |
|                         |        | Nivel De Ingresos                                                             |     | ~   |   |   |
|                         |        |                                                                               | ~   |     |   |   |

3. Seleccione el nivel.

| Trámites ×                    | Trámites y servicios     X     apps.dane.gov.co/crt/certificacion     X     + |     |
|-------------------------------|-------------------------------------------------------------------------------|-----|
| ← → ⊂ ŵ                       | 0 🔒 https://apps.dane.gov.co/crt/certificacion/#/certificacionlpc             | ⊠ ☆ |
| Información para el Certifica | ado                                                                           |     |
| Nivel 3                       | [fotal ^                                                                      |     |
|                               | Total                                                                         |     |
| Periodo                       | Division                                                                      |     |
| Desde                         | Grupo                                                                         |     |
|                               | Clase                                                                         |     |
|                               | Subclase                                                                      |     |
| Hasta                         | Año Mes                                                                       |     |
|                               | ××                                                                            |     |

**4.** Señale el periodo que desea certificar y posteriormente de clic en el botón siguiente para continuar con el proceso.

| Trámites ×                   | D Trámites y servicios X         | apps.dane.gov.co/crt/certificacion ×                                   | +                                                                                                  |    |
|------------------------------|----------------------------------|------------------------------------------------------------------------|----------------------------------------------------------------------------------------------------|----|
| ← → ♂ @                      | 🛛 🔒 https://apps.dane.gov.co     | /crt/certificacion/#/certificacionlpc                                  | 90%                                                                                                |    |
| Información para el Certifio | cado                             |                                                                        |                                                                                                    |    |
| Periodo 4                    | De las lista<br>año <u>Desde</u> | s desplegables, selecciones el<br>y <u>Hasta qu</u> e desea certificar | De las listas desplegables, selecciones el<br>mes <u>Desde</u> y <u>Hasta</u> que desea certificar |    |
| Desde                        | Año                              | Mes Mes                                                                | 47                                                                                                 |    |
|                              | 1998                             | Enero                                                                  | ×~ ]                                                                                               | 1. |
| Hasta                        | Año                              | Mes Mes                                                                | <b>4</b> 5                                                                                         |    |
|                              | 2000                             | × ∨ Diciembre                                                          | × ~                                                                                                |    |
|                              | ACLARACIC<br>Regresar            | DNES SOBRE EL SUMINISTRO DE INFORM                                     | ACIÓN DEL ÍNDICE DE PRECIOS AL CONSUMIDOR                                                          | r  |

**5.** Ubique en la lista desplegable el tipo de solicitante (persona natural o persona jurídica) y diligencie los campos según corresponda. Al finalizar de clic en el botón siguiente para continuar.

| D Trámites X D Trámites                      | y servicios X apps.dane.gov.co/crt/certificacion X +              |         |
|----------------------------------------------|-------------------------------------------------------------------|---------|
| $\leftarrow \rightarrow$ C $\textcircled{a}$ | https://apps.dane.gov.co/crt/certificacion/#/datosSolicitaExterno | 90%     |
| Información del Solicitante                  |                                                                   |         |
| Tipo Solicitante                             | Persona Natural X V                                               |         |
| Datos del Solicitante                        |                                                                   |         |
| Tipo identificación                          | cc × v                                                            |         |
| Documento de<br>Identificación               | 12.345.678                                                        |         |
| Primer nombre                                | Juan                                                              |         |
| Segundo nombre                               | Carlos                                                            |         |
| Primer apellido                              | Molina                                                            |         |
| Segundo apellido                             | Lopera                                                            |         |
| cargo                                        | Independiente                                                     |         |
| Razón por la cual pide<br>el certificado     | Fines academicos                                                  |         |
| Regres                                       | r Clic para co                                                    | ntinuar |

- Trámites × 📵 Trámites y servicios  $\times$  apps.dane.gov.co/crt/certificacion  $\times$  + <) → C' û ··· 🖂 🟠 👱 💷 🖽 🗊 🔒 https://apps.dane.gov.co/crt/certificacion/#/encuestaSatisfa 90% Gracias Encuesta de satisfacción del usuario Abriendo certificacion.pdf Gracias por realizar la Encuesta de satisfacción del usuario. No tardará más o Ha elegido abrir: 1. Qué tipo de certificación digital realizó en nuestro sitio web? 🔁 certificacion.pdf Población Proyectada que es: Adobe Acrobat Document (11,8 KB) de: blob: Tasa de Desempleo Nacional Promedio 12 meses Número de Identificación DANE-NID para Establecimientos Educativos Tasa de Mortalidad Infantil ¿Qué debería hacer Firefox con este archivo? O Abrir con Adobe Reader (predeterminada) ¥ Certificación de IPC Guardar archivo 2. Con qué frecuencia utiliza usted este servicio online? De 3 a 6 veo Menos de 3 veces en el año Hacer esto automáticamente para estos archivos a partir de ahora. Más de 9 meses al año Aceptar Cancelar 3. Cómo valoraría nuestro servicio web en relació Excelent Clic para guardar el documento en su equipo Entre cinco y diez minutos Malo Excelente Regular 4. Cuánto fue el tiempo aproximado que utilizó como usuario para obtener la certificación.? Diez minutos o más Entre tres y cinco minutos Unos tres minutos aproximadamente 5. Este Servicio da respuesta rápida a sus necesidades como usuario? ⊖ No ) Si
- 6. Elija la opción abrir o guardar según su preferencia y de clic en aceptar.

**7.** A continuación tendrá la Certificación Digital del Índice de Precios al Consumidor (IPC) con la información de su interés.

| Certificacion-2.pdf - Adobe Reader |                                                                                                    |                                                                                                    |                                                                                 |                                                                 |                                  | - 0                                                                                                    |                                                                                   |                                                                            |                                                                                    |        |          |
|------------------------------------|----------------------------------------------------------------------------------------------------|----------------------------------------------------------------------------------------------------|---------------------------------------------------------------------------------|-----------------------------------------------------------------|----------------------------------|----------------------------------------------------------------------------------------------------|-----------------------------------------------------------------------------------|----------------------------------------------------------------------------|------------------------------------------------------------------------------------|--------|----------|
| Archivo Edición Ver Ventana Ayuda  |                                                                                                    |                                                                                                    |                                                                                 |                                                                 |                                  |                                                                                                    |                                                                                   |                                                                            |                                                                                    |        |          |
| 4 🔁 🖉 🖓 🗎 🖨 🖂                      | 2 / 2                                                                                                    |                                                                                                    | 52,8% 👻                                                                         | 🗄 🔮   🔛 🐶                                                       |                                  |                                                                                                    |                                                                                   |                                                                            | Herramientas                                                                       | Firmar | Comentar |
|                                    | NE<br>EL DEP/                                                                                               | RTAMENTO ADMIN                                                                                               | IISTRATIVO NACI                                                                 | ONAL                                                            | DANE                             | EL DEPARTAME<br>DE                                                                                                    | NTO ADMINIS<br>ESTADISTIC                                                         | TRATIVO NACIO<br>A DANE                                                    | NAL                                                                                |        |          |
| Seft<br>BOO                        | r : Juan Carlos Molina<br>OTA, D.C.                                                                         | Lopera                                                                                                    |                                                                                 |                                                                 | Jul<br>Ago<br>Sep<br>Oct         | 38,93<br>39,12<br>39,25<br>39,39                                                                                                    | 0,31<br>0,50<br>0,33<br>0,35                                                      | 6,88<br>7,41<br>7,76<br>8,14                                               | 8,78<br>9,28<br>9,33<br>9,32                                                       |        |          |
|                                    | elguiente información obtenid                                                                               | INFO                                                                                                    | KMA:<br>al consumidor, ba                                                       | se Diciembre 2018 = 100                                         | Nov                              | 39,58<br>39,79                                                                                                    | 0,48                                                                              | 8,66<br>9,23                                                               | 9,65<br>9,23                                                                       |        |          |
| cu                                 | AD : Total                                                                                                  | Nacional                                                                                                    |                                                                                 |                                                                 | 2000<br>Total Nacional           | Indice                                                                                                    | Varlación                                                                         | Variación                                                                  | Variación                                                                          |        |          |
| CAT                                | EGORIA : Total<br>SIFICACION : Total                                                                        | Nivel de Ingresos                                                                                            |                                                                                 |                                                                 |                                  |                                                                                                    | Mes                                                                               | Año Corrido                                                                | 12 Meses                                                                           |        |          |
| PER                                | 000 : AÑO                                                                                                   | INICIAL: 1998                                                                                                | AÑO FINAL :                                                                     | 2000                                                            | Feb                              | 40,30 41,23                                                                                                    | 2,30                                                                              | 1,29                                                                       | 8,25                                                                               |        |          |
|                                    | MES                                                                                                    | INICIAL: 01                                                                                                  | MES FINAL :                                                                     | 12                                                              | Mar                              | 41,93                                                                                                    | 1,71                                                                              | 5,39                                                                       | 9,73                                                                               |        |          |
| 1938<br>Tot                        | I Nacional India                                                                                            | e Varlación                                                                                                  | Variación                                                                       | Variación                                                       | Abr<br>May                       | 42,35<br>42,57                                                                                                    | 1,00                                                                              | 6,44                                                                       | 9,96                                                                               |        |          |
|                                    |                                                                                                    | Mes                                                                                                    | Año Corrido                                                                     | 12 Meses                                                        | Jun                              | 42,56                                                                                                    | -0,02                                                                             | 6,98                                                                       | 9,68                                                                               |        |          |
|                                    | Ene                                                                                                    | 31,78 1,7                                                                                                    | 9 1,79                                                                          | 17,84                                                           | Jul                              | 42,55                                                                                                    | -0,04                                                                             | 6,94                                                                       | 9,29                                                                               |        |          |
|                                    | reo<br>Mar                                                                                                  | 32,03 3,2                                                                                                    | 0 5,13                                                                          | 10,03                                                           | Ago                              | 42,68                                                                                                    | 0,32                                                                              | 7,27                                                                       | 9,10                                                                               |        |          |
|                                    | Abr                                                                                                    | 34.65 2.9                                                                                                    | 0 1100                                                                          | 20.74                                                           | Sep                              | 42,86                                                                                                    | 0,43                                                                              | 7,73                                                                       | 9,20                                                                               |        |          |
|                                    | May                                                                                                    | 35,20 1,5                                                                                                    | 6 12,73                                                                         | 20,67                                                           | Nov                              | 43,07                                                                                                    | 0,33                                                                              | 8,25                                                                       | 8,82                                                                               |        |          |
|                                    | Jun                                                                                                    | 35,63 1,2                                                                                                    | 2 14,11                                                                         | 20,69                                                           | Dic                              | 43,27                                                                                                    | 0,46                                                                              | 8,75                                                                       | 8,75                                                                               |        |          |
|                                    | Jul                                                                                                    | 35,79 0,4                                                                                                    | 7 14,66                                                                         | 20,27                                                           | Fin Datos                        |                                                                                                    |                                                                                   |                                                                            |                                                                                    |        |          |
|                                    | Ago                                                                                                    | 35,81 0,0                                                                                                    | 3 14,69                                                                         | 18,94                                                           |                                  |                                                                                                    |                                                                                   |                                                                            |                                                                                    |        |          |
|                                    | Sep<br>Oct                                                                                                  | 35,91 0,2                                                                                                    | 9 15,03<br>5 15,44                                                              | 17,00                                                           |                                  |                                                                                                    |                                                                                   |                                                                            |                                                                                    |        |          |
|                                    | Nov                                                                                                    | 36.10 0.1                                                                                                    | 7 15.64                                                                         | 16.35                                                           |                                  |                                                                                                    |                                                                                   |                                                                            |                                                                                    |        |          |
|                                    | Dio                                                                                                    | 36,42 0,9                                                                                                    | 1 16,70                                                                         | 16,70                                                           |                                  |                                                                                                    |                                                                                   |                                                                            |                                                                                    |        |          |
| 1999                               |                                                                                                    |                                                                                                    |                                                                                 |                                                                 |                                  |                                                                                                    |                                                                                   |                                                                            |                                                                                    |        |          |
| Tot                                | I Nacional India                                                                                            | e Varlación<br>Mes                                                                                           | Variación<br>Año Corrido                                                        | Variación<br>12 Meses                                           |                                  |                                                                                                    |                                                                                   |                                                                            |                                                                                    |        |          |
|                                    | Ene                                                                                                    | 37,23 2,2                                                                                                    | 1 2,21                                                                          | 17,18                                                           |                                  |                                                                                                    |                                                                                   |                                                                            |                                                                                    |        |          |
|                                    | Feb                                                                                                    | 37,86 1,7                                                                                                    | 0 3,94                                                                          | 15,38                                                           |                                  |                                                                                                    |                                                                                   |                                                                            |                                                                                    |        |          |
|                                    | Mar                                                                                                    | 38,22 0,9                                                                                                    | 4 4,92                                                                          | 13,51                                                           |                                  |                                                                                                    |                                                                                   |                                                                            |                                                                                    |        |          |
|                                    | ADT                                                                                                    | 30,52 0,7                                                                                                    | o 5,74<br>8 6.25                                                                | 11,17                                                           |                                  |                                                                                                    |                                                                                   |                                                                            |                                                                                    |        |          |
|                                    | Jun                                                                                                    | 38.81 0.2                                                                                                    | - 6,20<br>8 6,54                                                                | 8.96                                                            | 1                                |                                                                                                    |                                                                                   |                                                                            |                                                                                    |        |          |
| SE E<br>CER                        | KPIDE A SOLICITUD DE: Juan<br>IFICACIÓN NO. 128080<br>DANE: Carrera 59 N<br>Unea gratuta de atenc<br>Bogota | Carlos Molina Lopera<br>28-70 Interior I - CAN. Con<br>01-8000-012002. Horado<br>3.C., Colombia - contacto@i | nutador (571) 5978300 -<br>de atención: Lunes a Vier<br>fana gov.co Términos de | EL 28 april 2020<br>Pagina 1 de 2<br>Ents. 6500 - 17:00<br>use. | SE EXPIDE A SOL<br>CERTIFICACIÓN | LICITUD DE: Juan Carlos M<br>NO. 128080<br>DANE: Carrera 59 No.26-70 Inte<br>Unea gratuta da atención 01-8000<br>Bogotá D.C., Color | olina Lopera<br>rior I - CAN. Conmut<br>H912002: Horario de<br>bia - contacto@dan | ador (571) 5978300 - E<br>atención: Lunes a Viem<br>e.gov.co Términos de : | EL 28 april 2020<br>Página 2 de 2<br>sts. 8500 - 2279<br>es de 820 a 17:00<br>sts. |        |          |

**Nota:** Para visualizar las certificaciones que genera la plataforma en formato PDF, deberá tener habilitadas las ventanas emergentes en el explorador de internet de su preferencia.

**1.** Si desea evaluar el servicio, al finalizar el proceso se visualizará la encuesta de satisfacción del usuario para su diligenciamiento.

| 🔁 Trámites 🛛 🗙                                            | Trámites y servicios ×                | apps.dane.gov.co/crt/certificacion $	imes$ | +                                                      |                            |
|-----------------------------------------------------------|---------------------------------------|--------------------------------------------|--------------------------------------------------------|----------------------------|
| ↔ ∀ ⊕                                                     | 🗊 🔒 https://apps.dane.gov             | .co/crt/certificacion/#/encuestaSatisfa    |                                                        | 90% … ♡☆ ± ₩\              |
| Gracias                                                   |                                       |                                            |                                                        |                            |
|                                                           |                                       |                                            |                                                        |                            |
| Encuesta de satisfacción d                                | el usuario                            |                                            |                                                        |                            |
| Gracias por realizar la Encuesta                          | de satisfacción del usuario. No tarda | ará más de cinco minutos en completa       | rla y nos será de gran ayuda para mejorar nuestros ser | vicios.                    |
| 1. Qué tipo de certificación digi<br>Población Proyectada | tal realizó en nuestro sitio web?     |                                            |                                                        | 0                          |
| Tasa de Desempleo Nacion                                  | al Promedio 12 meses                  |                                            |                                                        | 0                          |
| Número de Identificación E                                | DANE-NID para Establecimientos Ed     | ucativos                                   |                                                        | 0                          |
| Tasa de Mortalidad Infantil                               |                                       |                                            |                                                        | 0                          |
| Certificación de IPC                                      |                                       |                                            |                                                        | 0                          |
| 2. Con qué frecuencia utiliza us                          | ted este servicio online?             |                                            |                                                        |                            |
| Menos de 3 veces en o                                     | el año De 3<br>O                      | 3 a 6 veces en el año                      | De 6 a 9 veces en el año<br>〇                          | Más de 9 meses al año<br>〇 |
| 3. C                                                      | ómo valoraría nuestro servicio web e  | en relación a facilidad de uso?            |                                                        |                            |
| Malo<br>O                                                 | Reg<br>〇                              | ular                                       | Bueno<br>O                                             | Excelente                  |
| 4. Ci                                                     | uánto fue el tiempo aproximado que    | e utilizó como usuario para obtener la o   | certificación.?                                        |                            |
| Unos tres minutos aprox                                   | imadamente                            | Entre tres y cinco minutos                 | Entre cinco y diez minutos                             | Diez minutos o más<br>〇    |
| 5. Este Servicio da respuesta rá                          | oida a sus necesidades como usuari    | p?                                         |                                                        |                            |
|                                                           |                                       | Si                                         | No                                                     |                            |
|                                                           | Volver a Consultar                    |                                            | Siguiente                                              |                            |

#### Certificación Población Proyectada

Una vez ingrese a la ventana solicitud de certificado ubicada al lado derecho de la descripción del certificado de Población Proyectada, encontrará los campos que debe diligenciar para obtener la certificación.

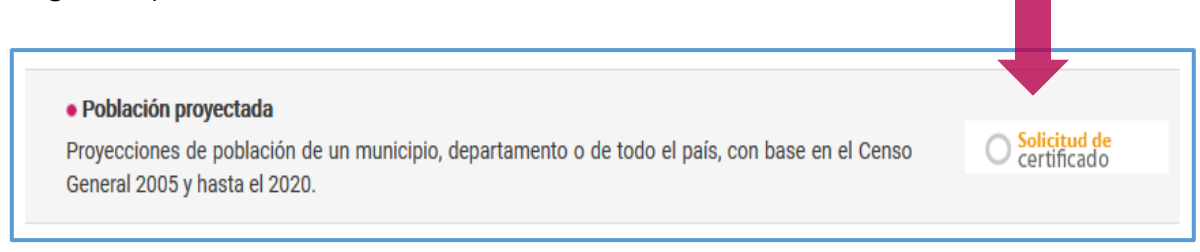

**1.** Seleccione la vigencia.

| Trámites ×                              | D Trámites y servicios × D Población Proyectada × +                          |     |
|-----------------------------------------|------------------------------------------------------------------------------|-----|
| $\leftrightarrow$ > C $\textcircled{a}$ | 🛛 🔒 https://systema39.dane.gov.co/certif/seleccionarCertificado.do?dase=popr | ≥ ☆ |
|                                         | Población Proyectada                                                         |     |
| Vigencia 1                              | 2019 🗸                                                                       |     |
| Area Geográfica                         | 2005<br>ento V                                                               |     |
| Departamento                            | 2006 2007 4                                                                  |     |
| Nivel de Desagregación                  | 2008 2009 👻                                                                  |     |
| Siguiente                               | 2010                                                                         |     |
|                                         | 2011                                                                         |     |
|                                         | 2012                                                                         |     |
|                                         | 2014                                                                         |     |
|                                         | 2015                                                                         |     |
|                                         | 2016                                                                         |     |
|                                         | 2017                                                                         |     |
|                                         | 2018                                                                         |     |
|                                         | 2019                                                                         |     |

2. Elija el área geográfica.

| D Trámites X                      | Trámites y servicios     X     O Población Proyectada     X     + |     |
|-----------------------------------|-------------------------------------------------------------------|-----|
| $\leftrightarrow$ > C $rac{1}{2}$ |                                                                   | ⊠ ☆ |
|                                   | Población Proyectada                                              |     |
| Vigencia                          | 2019 v                                                            |     |
| Area Geográfica 2                 | Departamento V                                                    |     |
| Departamento                      | Departamento v<br>Municipio                                       |     |
| Nivel de Desagregación            | Todas v                                                           |     |
| Siguiente                         |                                                                   |     |

| D Trámites X                            | <ul> <li>Trámites y servicios</li> <li>X</li> <li>Población Proyectada</li> <li>X</li> </ul> |
|-----------------------------------------|----------------------------------------------------------------------------------------------|
| $\leftrightarrow$ > C $\textcircled{1}$ | 🛛 🔒 https://systema39.dane.gov.co/certif/seleccionarCertificado.do?clase=popr                |
|                                         | Población Proyectada                                                                         |
| Vigencia                                | 2019 🗸                                                                                       |
| Area Geográfica                         | Departamento V                                                                               |
| Departamento 3                          | Cundinamarca 🗸                                                                               |
|                                         | Nacional                                                                                     |
| Nivel de Desagregación                  | Antioquia                                                                                    |
|                                         | Atlántico                                                                                    |
| Siguiente                               | Bogotá, D. C.                                                                                |
|                                         | Boyacá                                                                                       |
|                                         | Bolívar                                                                                      |
|                                         | Caldas                                                                                       |
|                                         | Caquetá                                                                                      |
|                                         | Cauca                                                                                        |
|                                         | Cesar                                                                                        |
|                                         | Córdoba                                                                                      |
|                                         | Cundinamarca                                                                                 |
|                                         | Chocó                                                                                        |
|                                         | Huila                                                                                        |
|                                         | Guajira                                                                                      |
|                                         | Magdalena                                                                                    |
|                                         | Meta                                                                                         |
|                                         | Nariño                                                                                       |
|                                         | Norte de Santander                                                                           |
|                                         | Quindio 🗸                                                                                    |

**3.** Ubique el departamento en la lista desplegable.

**4.** Seleccione el nivel de desagregación.

| D Trámites X                                        | Trámites y servicios × Población Proyectada × +                               |
|-----------------------------------------------------|-------------------------------------------------------------------------------|
| $\leftrightarrow$ $\rightarrow$ C $\textcircled{a}$ | 🛛 🗎 https://systema39.dane.gov.co/certif/seleccionarCertificado.do?clase=popr |
|                                                     | Población Proyectada                                                          |
| Vigencia                                            | 2019 🗸                                                                        |
| Area Geográfica                                     | Departamento 🗸                                                                |
| Departamento                                        | Cundinamarca V                                                                |
| Nivel de Desagregación                              | Todas 🗸                                                                       |
|                                                     | Todas                                                                         |
| Siguiente                                           | Total                                                                         |
|                                                     | Cabecera                                                                      |
|                                                     | Resto                                                                         |
|                                                     |                                                                               |
|                                                     |                                                                               |

**5.** Pulse siguiente para continuar.

| D Trámites                                          | × 💿 Trámites y servicios × 💿 Población Proyectada × 🕂                         |     |
|-----------------------------------------------------|-------------------------------------------------------------------------------|-----|
| $\leftrightarrow$ $\rightarrow$ C $\textcircled{a}$ | 🛛 🔒 https://systema39.dane.gov.co/certif/seleccionarCertificado.do?clase=popr | ⊍ ☆ |
|                                                     | Población Proyectada                                                          |     |
| Vigencia                                            | 2019 🗸                                                                        |     |
| Area Geográfica                                     | Departamento v                                                                |     |
| Departamento                                        | Cundinamarca v                                                                |     |
| Nivel de Desagregación                              | Todas v                                                                       |     |
| Siguiente                                           | Clic para continuar                                                           |     |

**6.** Enseguida encontrará los campos de información del solicitante, los cuales debe diligenciar dependiendo si es persona natural o persona jurídica.

| Trámites y servicios 🛛 🗙  | Población Proyectada             | × +                                                                                                    |                                                                                                    |                                                                                                    |
|---------------------------|----------------------------------|----------------------------------------------------------------------------------------------------|----------------------------------------------------------------------------------------------------|----------------------------------------------------------------------------------------------------|
| 🛛 🔒 https://systema39.dar | ne.gov.co/certif/seleccionarCert | ificado.do?clase=popr                                                                                      |                                                                                                    | … ⊠ ☆                                                                                                    |
|                           | Información de                   | l Solicitante                                                                                              |                                                                                                    |                                                                                                    |
| e para empresas)          |                                  |                                                                                                    |                                                                                                    |                                                                                                    |
|                           | T                                |                                                                                                    | Campos a diligenciar                                                                                                    |                                                                                                    |
|                           |                                  |                                                                                                    | por Personas Jurídicas                                                                                                    |                                                                                                    |
|                           |                                  |                                                                                                    |                                                                                                    |                                                                                                    |
|                           |                                  |                                                                                                    |                                                                                                    |                                                                                                    |
|                           | -                                |                                                                                                    |                                                                                                    |                                                                                                    |
|                           |                                  |                                                                                                    |                                                                                                    |                                                                                                    |
|                           |                                  |                                                                                                    | Campos a diligenciar                                                                                                    |                                                                                                    |
|                           |                                  |                                                                                                    |                                                                                                    |                                                                                                    |
|                           |                                  |                                                                                                    |                                                                                                    |                                                                                                    |
|                           |                                  |                                                                                                    |                                                                                                    |                                                                                                    |
|                           |                                  |                                                                                                    |                                                                                                    |                                                                                                    |
|                           |                                  |                                                                                                    | )                                                                                                    |                                                                                                    |
|                           |                                  |                                                                                                    |                                                                                                    |                                                                                                    |
|                           |                                  |                                                                                                    |                                                                                                    |                                                                                                    |
|                           | Trámites y servicios X           | Trámites y servicios    Población Proyectada     Población Proyectada    Información de   a para empresas) | Trámites y servicios × Población Proyectada × +  Trámites y servicios × Población Proyectada × +  Trámites y servicios × +  Trámites y servicios × + | Trámites y servicios × Población Proyectada × +  Información del Solicitante e para empresas) Campos a diligenciar por Personas Jurídicas Campos a diligenciar por Persona Altural |

**7.** Una vez diligenciados los campos, presione el botón generar para proceder a la descarga de la certificación.

| Trámites × D Trá                                | imites y servicios × 💿 Población Proyectada × +                                  |
|-------------------------------------------------|----------------------------------------------------------------------------------|
| $\leftarrow \rightarrow$ C $\textcircled{0}$    | 🔒 https://systema39.dane.gov.co/certif/seleccionarCertificado.do?dase=popr 🛛 😶 🔀 |
|                                                 | Información del Solicitante                                                      |
| Datos de la empresa Solicitante (Unicamente par | ra empresas)                                                                     |
| Tipo identificación                             | T                                                                                |
| NIT                                             |                                                                                  |
| Nombre/Razón Social                             |                                                                                  |
| Datos Solicitantes                              |                                                                                  |
| Tipo identificación                             | CC V                                                                             |
| Número identificación                           | 12.345.678                                                                       |
| Primer nombre                                   | Juan                                                                             |
| Segundo nombre                                  | Carlos                                                                           |
| Primer apellido                                 | Molina                                                                           |
| Segundo apellido                                | Lopera                                                                           |
| Cargo                                           | Independiente                                                                    |
| Razón por la cual pide el certificado           | Fines académicos                                                                 |
| Generar<br>Volver a consultar                   | ontinuar                                                                         |

**8.** A continuación tendrá la Certificación Digital de Población Proyectada con la información de su interés.

| D Trámites X                                        | Trámites y servicios ×    | Generación Certificado                                                                                    | × gencert                                                                                    | ×                                                         | +                         |
|-----------------------------------------------------|---------------------------|----------------------------------------------------------------------------------------------------|----------------------------------------------------------------------------------------------|-----------------------------------------------------------|---------------------------|
| $\leftrightarrow$ $\rightarrow$ C $\textcircled{a}$ | 🗊 🔒 https://systema39.dar | ne.gov.co/certif/gencert                                                                                  |                                                                                              |                                                           | ⊠ ☆                       |
| 🗈 🖈 🚺 de 1                                          |                           |                                                                                                    | + 60%                                                                                        | ÷                                                         |                           |
|                                                     |                           | e E Electric<br>ADMI<br>Sefor:<br>An Com Vision Leave<br>Integendents                                     | L BANCO DE DATOS DEL DE<br>NISTRATIVO NACIONAL DE E                                          | PARTAMENTO<br>STADISTICA DANE                             |                           |
|                                                     |                           | En cumplimiento de su                                                                                     | nisiòn institucional prevista en el Decr                                                     | eto 262 de 2004                                           |                           |
|                                                     |                           | Que, la población Proyectada a 30 de junio<br>Censo General de 2005, es como sigue:<br>Proy               | de 2005, del DEPARTAMENTO de: C<br>ecclón de población de: Cundinamarc                       | undinamarca, con Base en el                               |                           |
| 한 학생 것은 학생 것은 학생 것을 난                               | 한 것 일 난 한 것 일 난 한 것 일 난 한 | DEPARTAMENTO DPMP MUNIC                                                                                   | IPIO TOTAL                                                                                   | CABECERA RESTO                                            | 이 것은 물건 것은 물건 것은 물건 것은 물건 |
|                                                     |                           | Cundinamarca                                                                                              | 2,280,158                                                                                    | 1,458,775 821,383                                         | 이는 것 이는 것 이는 것 이는 것 같     |
|                                                     |                           | La anterior información se calculo, con base<br>SE EXPOE A SOLICITUD DE Juan Carlos<br>INFORME No. 128083 | en al Cento General de 2006, a 30 d                                                          | ejuno de 2005<br>EL 28 April 2020<br>Pîgina 1 de 1        |                           |
|                                                     |                           | DANE: Centre 55 No.25-70<br>Lines gmiuls de siensión d1-5000-012002. 6 (57                                | niens: I - CAN, Conmulador (371) 5575300 - F<br>) 5575300 Euls, 2532 - 2555 - Morano de aler | xx (571) 5975359<br>sign: Lunes a Viernes de 5.00 a 17.00 |                           |

**Nota:** Para visualizar las certificaciones que genera la plataforma en formato PDF, deberá tener habilitadas las ventanas emergentes en el explorador de internet de su preferencia.

**2.** Si desea evaluar el servicio, al finalizar el proceso visualizará la encuesta de satisfacción del usuario para su diligenciamiento.

| Trámites                                                                                                    | X 🖸 Trámites y servicios X 🔁 Generación Certificado X +                                                                                          |         |     |
|----------------------------------------------------------------------------------------------------|----------------------------------------------------------------------------------------------------|---------|-----|
| ← → ♂ ଢ                                                                                                    | ♥ ▲ https://systema39.dane.gov.co/certif/procesarCert.do                                                                                         | 80% … 🛛 | ז ל |
| Encuesta de satisfacción del usu                                                                                                    | Jario                                                                                                    |         |     |
| Gracias por realizar la Encuesta                                                                                                    | de satisfacción del usuario. No tardará más de cinco minutos en completarla y nos será de gran ayuda para mejorar nuestros servicios.            |         |     |
| 1. Qué tipo de certificación di<br>Población Proyectada<br>Tasa de Desempleo Nacional Pro<br>Número de Identificación DANE:<br>Tasa de Mortalidad infantil<br>Certificación de IPC | gital realizó en nuestro sitio web?                                                                                                    |         |     |
| 2. Con qué frecuencia utiliza d<br>Menos de 3 veces en el año pe<br>3. Cómo valoraría nuestro ser<br>Malo Regular Bueno Excelente                                                  | usted este servicio online?<br>3 a 6 veces en el año De 6 a 9 veces al año Más de 9 meses al año<br>o o o o o o o o o o o o o o o o o o o        |         |     |
| 4. Cuánto fue el tiempo aproxi<br>Unos tres minutos aproximadar<br>O 5. Este Servicio da respuesta r<br>Si No<br>O O                                                               | mado que utilizó como usuario para obtener la certificación.?<br>nente Entre tres y cinco minutos Entre cinco y diez minutos Ofiez minutos o más |         |     |
| LIIVIGI                                                                                                    |                                                                                                    |         |     |

## Certificación Tasa de Desempleo Nacional Promedio 12 meses

Una vez ingrese a la ventana solicitud de certificado ubicada al lado derecho de la descripción del certificado de Tasa de Desempleo Nacional Promedio 12 meses, encontrará los campos que debe diligenciar para obtener la certificación.

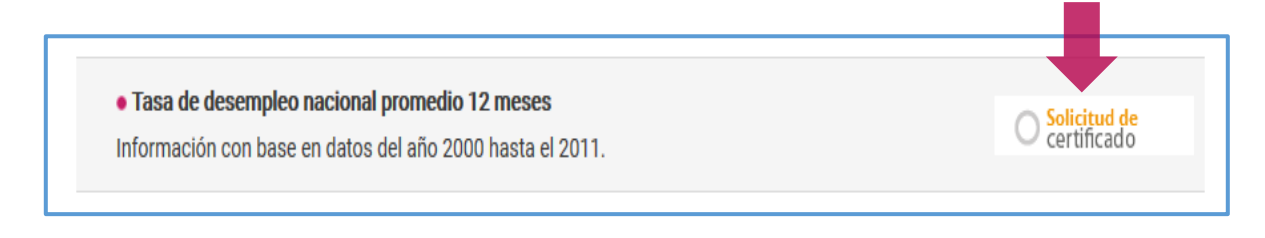

- 1. Seleccione Certificación Digital.
- 2. Elija el año que desea certificar.

| 🕞 Trámites 🛛 🗙 🤅                                    | Trámites y servicios × 💿 Tasa de Desempleo Nacional P × +                                                                                                    |          |  |  |  |  |
|-----------------------------------------------------|----------------------------------------------------------------------------------------------------|----------|--|--|--|--|
| $\leftrightarrow$ $\rightarrow$ C $\textcircled{a}$ | 🛛 🔺 https://systema39.dane.gov.co/certif/seleccionarCertificado.do?clase=tdn                                                                                                    | 110% 🗵 🕁 |  |  |  |  |
|                                                     | Tasa de Desempleo Nacional Promedio 12 meses                                                                                                    |          |  |  |  |  |
| Solicitud con:                                      | ● Certificacion Digital       Seleccionar Certificación Digital         2013       ●         2001       ●         2002       ●         2003       ●         2004       ●         2005       ●         2006       ●         2007       ●         2010       ●         2011       ●         2012       ●         2013       ● |          |  |  |  |  |

**3.** Pulse el botón siguiente para continuar.

| D Trámites                                          | ×   | Trámites y servicios X      Tasa de Desempleo Nacional P X +                         |            |
|-----------------------------------------------------|-----|--------------------------------------------------------------------------------------|------------|
| $\leftrightarrow$ $\rightarrow$ C $\textcircled{a}$ |     | 🛛 🔒 https://systema39.dane.gov.co/certif/seleccionarCertificado.do?clase=tdn         | 110% 👓 🖾 🏠 |
|                                                     |     | Tasa de Desempleo Nacional Promedio 12 meses                                         |            |
| Solicitud con:<br>Año                               |     | <ul> <li>⑥ Certificacion Digital</li> <li>○ Solo Consulta</li> <li>2013 v</li> </ul> |            |
| Siguier                                             | nte | Clic para continuar                                                                  |            |

**4.** Enseguida encontrará los campos de información del solicitante, los cuales debe diligenciar dependiendo si es persona natural o persona jurídica.

| <ul> <li>Trámites</li> <li>X</li> <li>Trámites y servicios</li> </ul> | × 💿 Información del Solicitante 🛛 🕹 +        |                                                |
|-----------------------------------------------------------------------|----------------------------------------------|------------------------------------------------|
| ← → C û                                                               | 39. <b>dane.gov.co</b> /certif/generarTdn.do | 110% 🗵 🏠                                       |
|                                                                       | Información del Solicitante                  |                                                |
| Datos de la empresa Solicitante (Unicamente para empresas)            |                                              | $\overline{}$                                  |
| Tipo identificación                                                   | <b>v</b>                                     | Campos a diligenciar<br>por Personas Jurídicas |
| NIT<br>Nombre/Razón Social                                            |                                              |                                                |
| Datos Solicitantes                                                    |                                              | $\overline{}$                                  |
| Tipo identificación                                                   | · · · · · ·                                  |                                                |
| Número identificación                                                 |                                              | Compos o diligonsion                           |
| Primer nombre                                                         |                                              | por Personas Naturales                         |
| Segundo nombre                                                        |                                              |                                                |
| Primer apellido                                                       |                                              |                                                |
| Segundo apellido                                                      |                                              |                                                |
| Cargo                                                                 |                                              |                                                |
| Razón por la cual pide el certificado                                 |                                              | J                                              |
| Generar<br>Volver a consultar                                         |                                              |                                                |

**5.** Una vez diligenciados los campos, presione el botón generar para proceder a la descarga de la certificación.

| Trámites         X         Trámites y servicios            | × 💿 Información del Solicitante × + |          |
|------------------------------------------------------------|-------------------------------------|----------|
| ← → C û                                                    | .dane.gov.co/certif/generarTdn.do   | 110% 🗵 🏠 |
|                                                            | Información del Solicitante         |          |
| Datos de la empresa Solicitante (Unicamente para empresas) |                                     |          |
| Tipo identificación                                        | <b>v</b>                            |          |
| NIT                                                        |                                     |          |
| Nombre/Razón Social                                        |                                     |          |
| Datos Solicitantes                                         |                                     |          |
| Tipo identificación                                        | CC v                                |          |
| Número identificación                                      | 12.345.678                          |          |
| Primer nombre                                              | Juan                                |          |
| Segundo nombre                                             | Carlos                              |          |
| Primer apellido                                            | Molina                              |          |
| Segundo apellido                                           | Lopera                              |          |
| Cargo                                                      | Independiente                       |          |
| Razón por la cual pide el certificado                      | Fines academicos                    |          |
| Generar<br>Volver a consultar                              |                                     |          |

**6.** A continuación visualizará la Certificación Digital de la Tasa de Desempleo Nacional Promedio 12 meses con los datos de su interés.

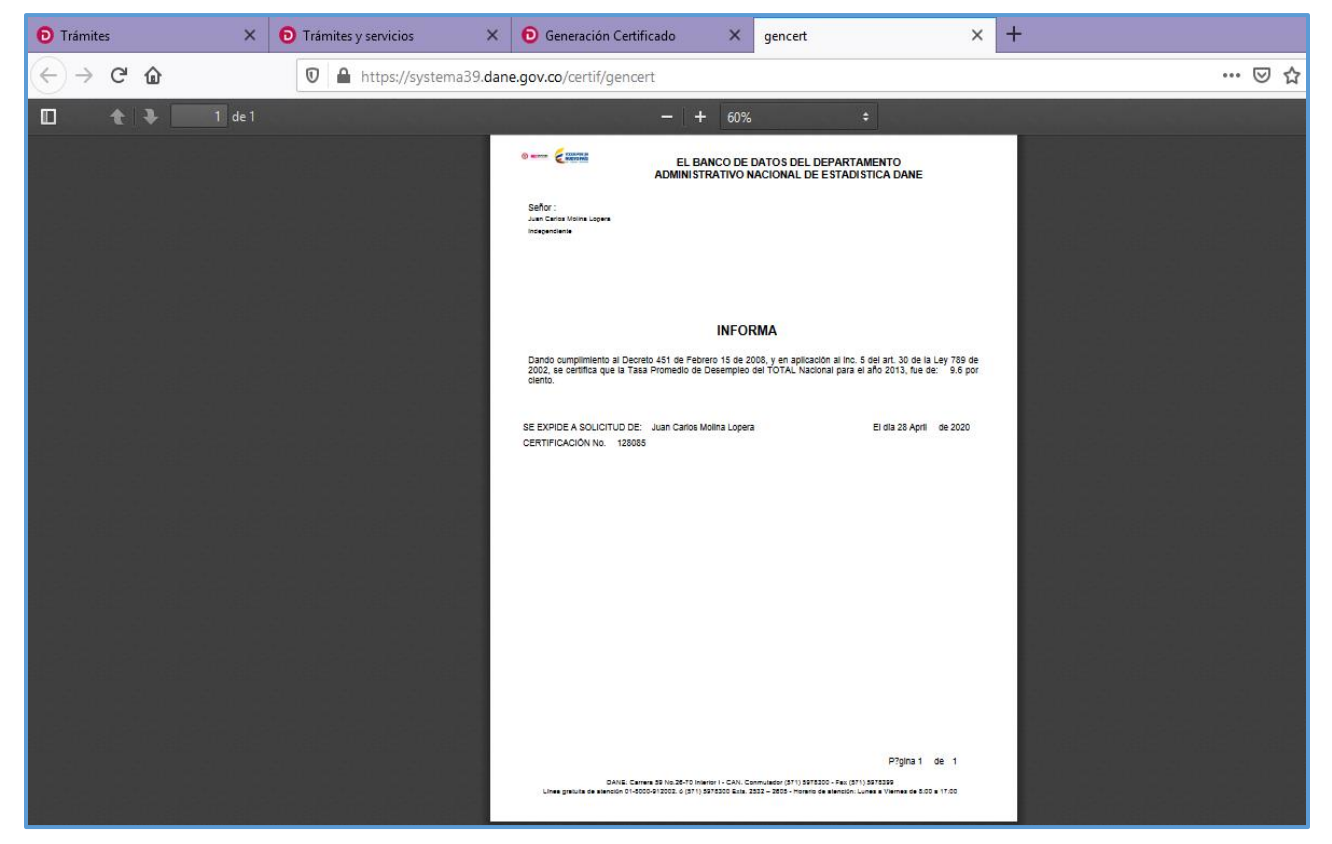

**Nota:** Para visualizar las certificaciones que genera la plataforma en formato PDF, deberá tener habilitadas las ventanas emergentes en el explorador de internet de su preferencia.

**7.** Si desea evaluar el servicio, al finalizar el proceso se visualizará la encuesta de satisfacción del usuario para su diligenciamiento.

| D Trámites                                                          | ×         | D Trámites y servicios        | ×        | 📵 Generación Certific  | ado X          | +       |                                                        |     |     |     |
|---------------------------------------------------------------------|-----------|-------------------------------|----------|------------------------|----------------|---------|--------------------------------------------------------|-----|-----|-----|
| $\overleftarrow{\leftarrow}$ $\rightarrow$ C $\widehat{\mathbf{u}}$ |           | 🛛 🔒 https://systema           | 39.dane  | .gov.co/certif/procesa | arCert.do      |         |                                                        | 90% | ••• | ⊚ ☆ |
| Encuesta de satisfacción del u                                      | Isuario   |                               |          |                        |                |         |                                                        |     |     |     |
| Gracias por realizar la Encuest                                     | a de sa   | tisfacción del usuario. No ta | ardará r | nás de cinco minuto:   | s en completar | ta y no | os será de gran ayuda para mejorar nuestros servicios. |     |     |     |
| 1. Oué tipo de certificación d                                      | igital re | ealizó en nuestro sitio web   | ,        |                        |                |         |                                                        |     |     |     |
| Población Proyectada                                                |           |                               |          | (                      | C              |         |                                                        |     |     |     |
| Tasa de Desempleo Nacional P                                        | romedi    | o 12 meses                    |          | (                      | C              |         |                                                        |     |     |     |
| Número de Identificación DAN                                        | NE-NID    | para Establecimientos Educ    | ativos   | (                      | C              |         |                                                        |     |     |     |
| Tasa de Mortalidad Infantil                                         |           |                               |          |                        | C              |         |                                                        |     |     |     |
| Certificación de IPC                                                |           |                               |          |                        | C              |         |                                                        |     |     |     |
| Con qué frecuencia utiliza                                          | usted a   | este servicio opline?         |          |                        |                |         |                                                        |     |     |     |
| z. con que frecuencia utiliza                                       | usted e   | rste servicio ontine:         |          |                        |                |         |                                                        |     |     |     |
| Menos de 3 veces en el año D                                        | e 3 a 6   | veces en el año De 6 a 9 ve   | es al ai | ñoMás de 9 meses al    | . año          |         |                                                        |     |     |     |
| 0                                                                   |           | 0 C                           |          | 0                      |                |         |                                                        |     |     |     |
| 3. Cómo valoraría nuestro ser                                       | vicio w   | eb en relación a facilidad c  | e uso?   |                        |                |         |                                                        |     |     |     |
|                                                                     |           |                               |          |                        |                |         |                                                        |     |     |     |
| Mato Regular Dueno Excelence                                        |           |                               |          |                        |                |         |                                                        |     |     |     |
|                                                                     |           |                               |          |                        |                |         |                                                        |     |     |     |
| 4. Cuánto fue el tiempo aprox                                       | ximado    | que utilizó como usuario p    | ara obt  | ener la certificaciór  | n.?            |         |                                                        |     |     |     |
| Unos tres minutos aproximada                                        | amente    | Entre tres y cinco minutos    | Entre o  | cinco y diez minutos   | Diez minutos   | o más   |                                                        |     |     |     |
| 0                                                                   |           | 0                             |          | 0                      | 0              |         | j                                                      |     |     |     |
| 5. Este Servicio da respuesta                                       | rápida    | a sus necesidades como usi    | uario?   |                        |                |         |                                                        |     |     |     |
| Si No                                                               |           |                               |          |                        |                |         |                                                        |     |     |     |
|                                                                     |           |                               |          |                        |                |         |                                                        |     |     |     |
| Enviar                                                              |           |                               |          |                        |                |         |                                                        |     |     |     |
|                                                                     |           |                               |          |                        |                |         |                                                        |     |     |     |

### Certificación Tasa de Mortalidad Infantil

Una vez ingrese a la ventana solicitud de certificado ubicada al lado derecho de la descripción del certificado de Tasa de Mortalidad Infantil, encontrará los campos que debe diligenciar para obtener la certificación.

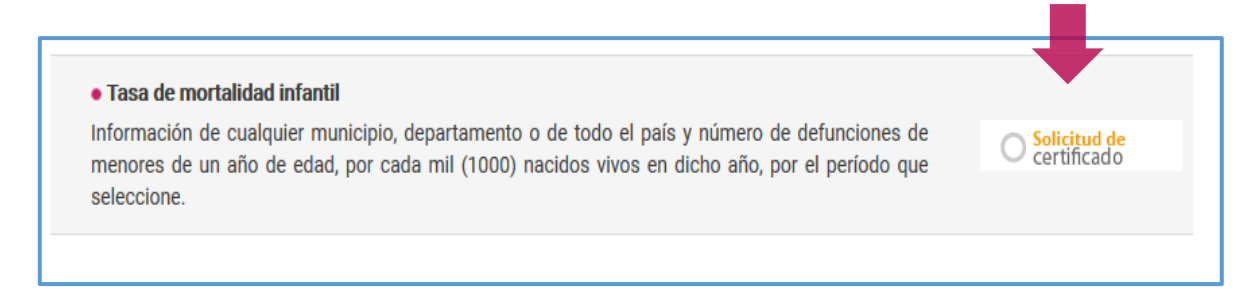

**1.** Antes de iniciar el proceso, encontrará unas notas aclaratorias respecto a la Tasa de Mortalidad Infantil; para continuar pulse el botón cerrar.

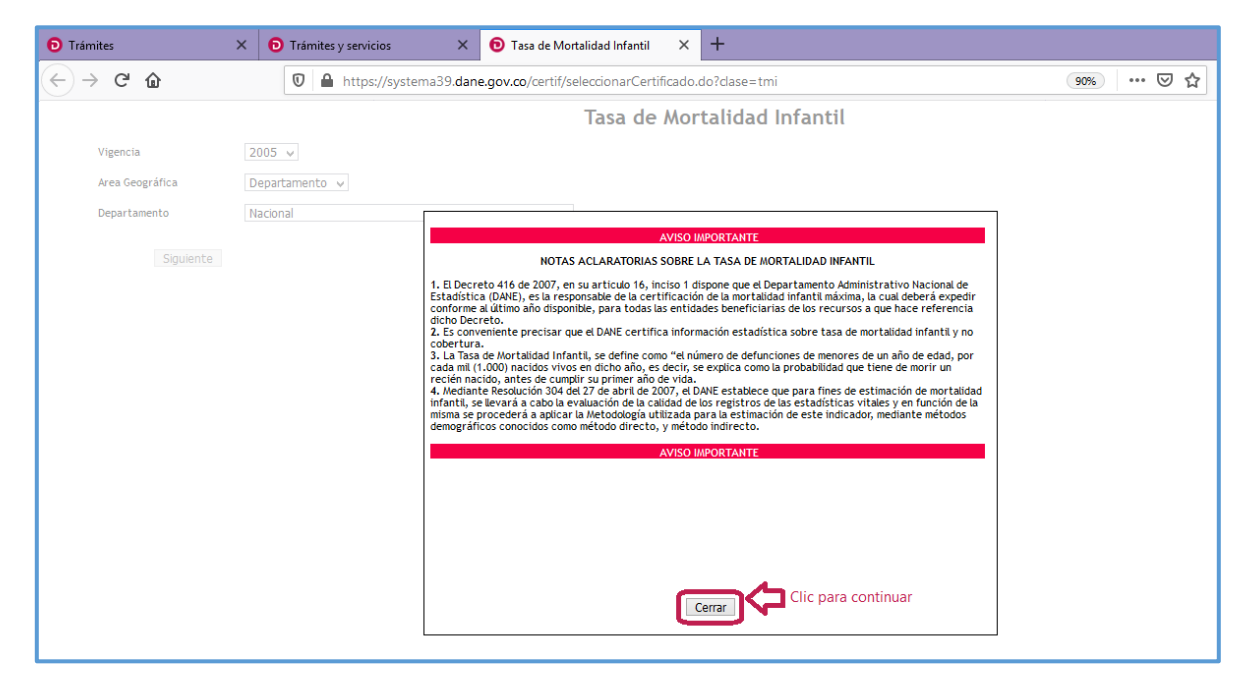

2. Elija la vigencia.

| Trámites X                                               | Trámites y servicios X      Tasa de Mortalidad Infantil X +                                                       |
|----------------------------------------------------------|----------------------------------------------------------------------------------------------------|
| $\leftrightarrow$ > C' <b>û</b>                          | 🛛 🔒 https://systema39.dane.gov.co/certif/seleccionarCertificado.do?clase=tmi                                      |
| 0                                                        | Tasa de Mortalidad Infantil                                                                                       |
| Vigencia<br>Area Geográfica<br>Departamento<br>Siguiente | 2011        2005     nento ~       2006     ~       2007     ~       2008     ~       2009     ~       2010     ~ |
|                                                          | 2010                                                                                                    |

**3.** Seleccione el área geográfica.

| Trámites                                            | ×     | Trámites y servicios ×      Tasa de Mortalidad Infantil × +                  |     |
|-----------------------------------------------------|-------|------------------------------------------------------------------------------|-----|
| $\leftrightarrow$ $\rightarrow$ C $\textcircled{a}$ |       | ♥ ▲ https://systema39.dane.gov.co/certif/seleccionarCertificado.do?clase=tmi | 🗵 ☆ |
|                                                     |       | Tasa de Mortalidad Infantil                                                  |     |
| Vigencia<br>Area Geográfica<br>Departamento         | 3     | 2011 v<br>Departamento v<br>Departamento v<br>Municipio                      |     |
| Sigu                                                | iente |                                                                              |     |

4. Ubique el departamento en la lista desplegable.

| D Trámites ×    | D Trámites y servicios × D Tasa de Mortalidad Infantil × +                   |          |
|-----------------|------------------------------------------------------------------------------|----------|
| (←) → C' û      | 🛛 🔒 https://systema39.dane.gov.co/certif/seleccionarCertificado.do?clase=tmi | 110% 🗵 🏠 |
|                 |                                                                              |          |
|                 | Tasa de Mortalidad Infantil                                                  |          |
| Vigencia        | 2011 🗸                                                                       |          |
| Area Geográfica | Departamento v                                                               |          |
| Departamento 4  | Antioquia 🗸                                                                  |          |
|                 | Nacional                                                                     |          |
| Siguiente       | Antioquia                                                                    |          |
|                 | Atlántico                                                                    |          |
|                 | Bogotá, D. C.                                                                |          |
|                 | Boyacá                                                                       |          |
|                 | Bolívar                                                                      |          |
|                 | Caldas                                                                       |          |
|                 | Caquetá                                                                      |          |
|                 | Cauca                                                                        |          |
|                 | Cesar                                                                        |          |
|                 | Córdoba                                                                      |          |
|                 | Cundinamarca                                                                 |          |
|                 | Chocó                                                                        |          |
|                 | Huila                                                                        |          |
|                 | Guajira                                                                      |          |
|                 | Magdalena                                                                    |          |
|                 | Meta                                                                         |          |

5. Para continuar pulse el botón siguiente.

| Trámites                              | ×   | D Trámites y servicios × D Tasa de Mortalidad Infantil × +                  |     |  |  |  |
|---------------------------------------|-----|-----------------------------------------------------------------------------|-----|--|--|--|
| $\leftrightarrow$ $\rightarrow$ C $r$ |     | 🛛 🔺 https://systema39.dane.gov.co/certif/seleccionarCertificado.do?dase=tmi | 7 ☆ |  |  |  |
|                                       |     | Tasa de Mortalidad Infantil                                                 |     |  |  |  |
| Vigencia                              | 201 | 11 •                                                                        |     |  |  |  |
| Area Geográfica                       | Dep | partamento 🗸                                                                |     |  |  |  |
| Departamento                          | Ant | tioquia v                                                                   |     |  |  |  |
| Siguiente Clic para continuar         |     |                                                                             |     |  |  |  |

**6.** Enseguida encontrará los campos de información del solicitante, los cuales debe diligenciar dependiendo si es persona natural o persona jurídica.

| Trámites                      | X 🖸 Trámites y servicios X 🖸 Información del Solicitante X 🕂 |   |
|-------------------------------|--------------------------------------------------------------|---|
| ← → ♂ ⓓ                       | 0 🔒 https://systema39.dane.gov.co/certif/generarTmi.do       |   |
|                               | Información del Solicitante                                  |   |
| Datos de la empresa Solicitan | (Unicamente para empresas)                                   |   |
| Tipo identificación           | Campos a diligenciar                                         |   |
| NIT                           | por Personas Jurídicas                                       |   |
| Nombre/Razón Social           |                                                              |   |
| Datos Solicitantes            |                                                              | • |
| Tipo identificación           |                                                              |   |
| Número identificación         |                                                              |   |
| Primer nombre                 | Campos a diligenciar                                         |   |
| Segundo nombre                | por Personas Naturales                                       |   |
| Primer apellido               |                                                              |   |
| Segundo apellido              |                                                              |   |
| Cargo                         |                                                              |   |
| Razón por la cual pide el cer | icado                                                        |   |
| Generar                       |                                                              |   |
| Volver a consultar            |                                                              |   |

**7.** Una vez diligenciados los campos, presione el botón generar para proceder a la descarga de la certificación.

| Trámites X D Trámites y servicios                          | × 📵 Información del Solicitante 🗙 🕂 |            |
|------------------------------------------------------------|-------------------------------------|------------|
| $\leftrightarrow$ $\rightarrow$ C $\triangle$              | dane.gov.co/certif/generarTmi.do    | 110% … 🗵 🏠 |
|                                                            | Información del Solicitante         |            |
| Datos de la empresa Solicitante (Unicamente para empresas) |                                     |            |
| Tipo identificación                                        | <b>~</b>                            |            |
| NIT                                                        |                                     |            |
| Nombre/Razón Social                                        |                                     |            |
| Datos Solicitantes                                         |                                     |            |
| Tipo identificación                                        | CC v                                |            |
| Número identificación                                      | 12.345.678                          |            |
| Primer nombre                                              | Juan                                |            |
| Segundo nombre                                             | Carlos                              |            |
| Primer apellido                                            | Molina                              |            |
| Segundo apellido                                           | Lopera                              |            |
| Cargo                                                      | Independiente                       |            |
| Razón por la cual pide el certificado                      | Fines academicos                    |            |
| Generar<br>Volver a consultar                              |                                     |            |

**8.** A continuación podrá visualizar la Certificación Digital de la Tasa de Mortalidad Infantil con la información de su interés.

| 🔁 Trámites 🛛 🗙                                                         | D Trámites y servicios X                                                                                        | 📵 Generación Certificado 🛛 🗙                                                                                   | gencert X                                                                                                    | +                                                                                                    |
|------------------------------------------------------------------------|----------------------------------------------------------------------------------------------------|----------------------------------------------------------------------------------------------------|----------------------------------------------------------------------------------------------------|----------------------------------------------------------------------------------------------------|
| $\left( \leftarrow  ight)  ightarrow$ C $\left( \bigtriangleup  ight)$ | 🛛 🔒 https://systema39.dan                                                                                       | e.gov.co/certif/gencert                                                                                        |                                                                                                    | ☑ ☆                                                                                                    |
| 🔲 🔶 🕹 🚺 de 1                                                           |                                                                                                    | - + 60%                                                                                                    | •                                                                                                    |                                                                                                    |
|                                                                        | 1월 월 1월                                                                                                    | e EL BANCO DE<br>ADMINISTRATIVO                                                                                | DATOS DEL DEPARTAMENTO<br>VACIONAL DE ESTADISTICA DANE                                                                    |                                                                                                    |
|                                                                        |                                                                                                    | Sefor :<br>Juan Curina Utalma Lagana<br>Independianta                                                          |                                                                                                    |                                                                                                    |
|                                                                        | 이 소설이 소설이 소설이                                                                                                   |                                                                                                    |                                                                                                    | 이 소식이 소식이 소식이 소식                                                                                                    |
|                                                                        |                                                                                                    | En cumplimiento de su misión institu<br>Resolución 304                                                         | cional prevista en el Decreto 262 de 2004 y<br>del 27 de Abril de 2007                                                    |                                                                                                    |
|                                                                        | والمتعاور والمتعاور والمتعاور والمتعاور والمتعاور والمتعاور والمتعاور والمتعاوم والمتعاوم والمتعاوم والمتعاوم و | INFO                                                                                                    | RMA                                                                                                    |                                                                                                    |
|                                                                        |                                                                                                    | Que, en cumplimiento al Decreto 416 de Febrero 15 de 2<br>mortalidad infantil para el DEPARTAMENTO de: Antioqu | 007, y previa comprobación metodológica, que la tasa de<br>a, última información disponible, es como sigue:               |                                                                                                    |
|                                                                        |                                                                                                    | DEPARTAMENT                                                                                                    | O de: Antioquia                                                                                                    |                                                                                                    |
|                                                                        |                                                                                                    | 2011, Tasa de mortalidad Infantii: 15.05 Por mil (1.000) n                                                     | acidos vivos                                                                                                    |                                                                                                    |
|                                                                        |                                                                                                    | Esta tasa de Mortalidad se estimó, con base en las estad                                                       | Isticas Vitales y Modelos Estadísticos.                                                                                   |                                                                                                    |
|                                                                        |                                                                                                    | SE EXPIDE A SOLICITUD DE: Juan Carlos Molina Loper<br>CERTIFICACIÓN No. 128157                                 | a EL 28 April 2020                                                                                                    | 이 신성이 신성이 신성이 신성하<br>2013년 - 1913년 - 1913년 - 1913년 - 1913년 - 1913년 - 1913년 - 1913년 - 1913년 - 1913년 - 1913년 - 1913년<br>- 1913년 - 1913년 - 1913년 - 1913년 - 1913년 - 1913년 - 1913년 - 1913년 - 1913년 - 1913년 - 1913년 - 1913년 - 1913년 - 1913년 |
|                                                                        | · 또는 또는 또는                                                                                                    |                                                                                                    |                                                                                                    |                                                                                                    |
|                                                                        | 1월 28일 월 28일<br>1월 28일 월 28일 월 28일<br>1월 28일 월 28일 월 28일                                                        | DAVE. Centre 33 to 25-73 (namer 1-DA).<br>Une gestate e anexate 01-6006-012022 4 (pr1) 5012302 kale            | P7gina 1 de 1<br>annulater (211) 551500 - Feu (211) 551555<br>332 - 2005 - Mandrid Alexand, Luces X Venna (4 6.00 e 17.00 |                                                                                                    |

**Nota:** Para visualizar las certificaciones que genera la plataforma en formato PDF, deberá tener habilitadas las ventanas emergentes en el explorador de internet de su preferencia.

**9.** Si desea evaluar el servicio, al finalizar el proceso visualizará la encuesta de satisfacción del usuario para su diligenciamiento.

| D Trámites                                                                                                    | × 6                                                                                                    | Trámites y servicios    | ×                 | 📵 Generación C      | ertificado    | ×  | + |     |     |     |
|----------------------------------------------------------------------------------------------------|----------------------------------------------------------------------------------------------------|-------------------------|-------------------|---------------------|---------------|----|---|-----|-----|-----|
| $\overleftarrow{\bullet}$ $\rightarrow$ $\overleftarrow{\bullet}$                                                                                                    |                                                                                                    | 🛛 🔒 https://syst        | ema39. <b>dar</b> | e.gov.co/certif/pro | ocesarCert.do |    |   | 80% | ••• | ⊠ ☆ |
| Encuesta de satisfacción del usuari                                                                                                    | incuesta de satisfacción del usuario                                                                                                    |                         |                   |                     |               |    |   |     |     |     |
| Gracias por realizar la Encuesta de                                                                                                    | Gracias por realizar la Encuesta de satisfacción del usuario. No tardará más de cinco minutos en completarla y nos será de gran ayuda para mejorar nuestros servicios. |                         |                   |                     |               |    |   |     |     |     |
| I. Qué tipo de certificación digital realizó en nuestro sitio web?         Población Proyectada       O         Tasa de Desempleo Nacional Promedio 12 meses       O         Número de Identificación DANE-NID para Establecimientos Educativos       O         Tasa de Mortalidad Infantil       O         Certificación de IPC       O |                                                                                                    |                         |                   |                     |               |    |   |     |     |     |
| 2. Con qué frecuencia utiliza ust                                                                                                    | ed este                                                                                                    | e servicio online?      |                   |                     |               |    |   |     |     |     |
| Menos de 3 veces en el año De 3 a                                                                                                    | 6 vece                                                                                                    | s en el año De 6 a 9 ve | ces al año N      | lás de 9 meses al a | año           |    |   |     |     |     |
|                                                                                                    | С                                                                                                    | 0                       |                   | 0                   |               |    |   |     |     |     |
| 3. Cómo valoraría nuestro servici<br>Malo Regular Bueno Excelente                                                                                                    | 3. Cómo valoraría nuestro servicio web en relación a facilidad de uso?<br>Malo Regular Bueno Excelente                                                                 |                         |                   |                     |               |    |   |     |     |     |
| 4. Cuánto fue el tiempo aproxima                                                                                                    | ido qu                                                                                                    | e utilizó como usuario  | para obter        | er la certificación | n.?           |    |   |     |     |     |
| Unos tres minutos aproximadamer                                                                                                    | ite Enti                                                                                                    | re tres y cinco minutos | Entre cinco       | y diez minutos Die  | z minutos o m | ás |   |     |     |     |
| 0                                                                                                    |                                                                                                    | 0                       |                   | 0                   | 0             |    |   |     |     |     |
| 5. Este Servicio da respuesta ráp<br>Si No<br>Enviar                                                                                                    | ida a s                                                                                                    | us necesidades como i   | usuario?          |                     |               |    |   |     |     |     |